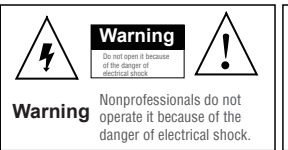

#### Warning Please do not use power supply higher than DC 12V because of the danger of fire and electrical shock.

Note: 1.To protect your rights,please read the manual carefully before using the product.

2.Please contact professionals to install or maintain this product.

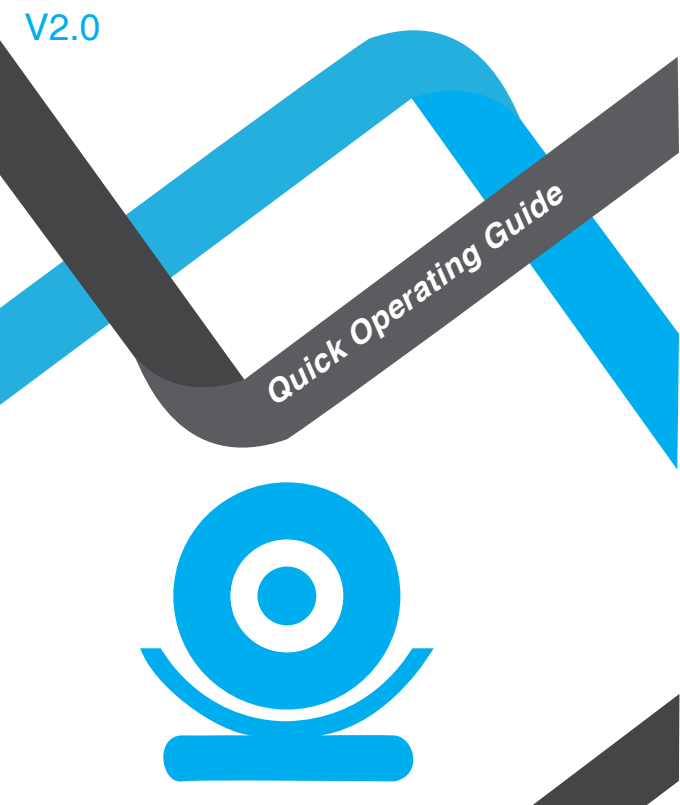

Before operating this unit, please read these instructions carefully, and save them for future use.

# NOTE

User Manual and further Value-added software (Include PC software), Please visit http://www.dvr163.com to download.

# **1.APP Download and Installation**

Users can search "IP Pro" on APP store or Google Play.orscan the QR code below to install the APP.

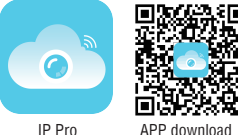

Note: For IOS system, it requires IOS 8.0 version or above. For Android, Android 4.4 or above.

# 2.Software Operation

### » 2.1. Log in

This APP support "account log-in", "third-party log-in" and "local experience".(Fig 2.1)

Account log-in: At log-in interface, input user name/cellphone number/email address and password, click 'OK" and log in.

Third-party log-in: Click the icon of third-party network social software, authorize the APP to log in.

Local experience: Users can use the APP without log-in.

Remember the password: Supportrememberring the account and password that have been logged in, which is convenient for switching account login.

Note: Please pay attention that"Local experience" mode will be stored at local. Once data is lost, it can't be restored

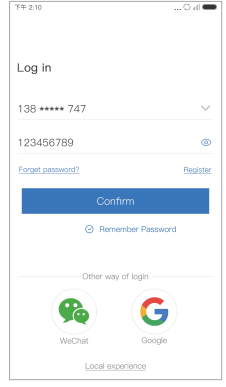

Fig 2.1

### > 2.2. Registration

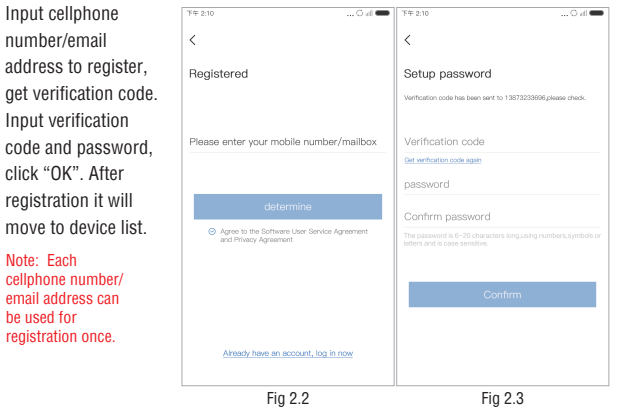

### > 2.3 Reset Password

Input registered cellphone number /email address to get verification code. Input verification code. reset password and click "OK". Then go back to log-in interface, log in with new password.

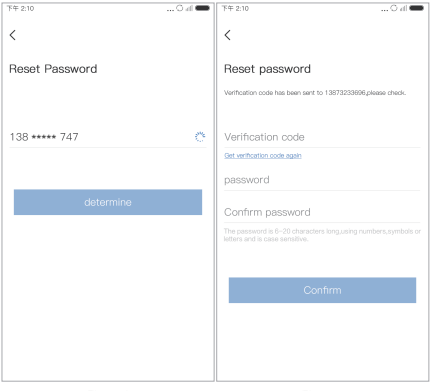

# 3.Add Device

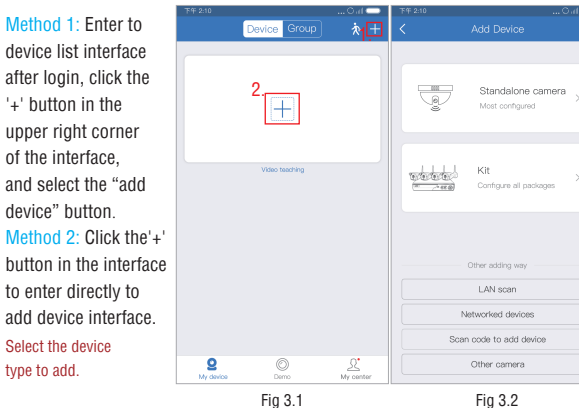

#### 3.1. Add wireless stand-alone camera Wireless stand-alone camera adding process:

 Click to add the wireless stand-alone camera (Figure 3.3), according to (Fig 3.4) interface guidance, wait for the device indicator to flash, click "Device light is blinking" into the "scan code to add device" interface (Fig 3.5), check whether the device exists QR code;

#### 1) There is a QR code on the device body:

Scan the QR code on the device, jump to the search device interface, display the device ID of the current device (Fig 3.6), click the Add ICON below to jump to the device to "connect WIFI" interface (Fig 3.7), the user clicks to select WIFI which near the device (Fig 3.8), enter the WIFI password, click the "connect device" to enter the device network configuration interface (Fig 3.9), after network configuration is completed, enter the result prompt page, prompt the user that the device is added successfully (Fig 3.10), click "confirm" go to "setup device name" (Fig 3.11) and "device password" (Fig 3.12), the device password;

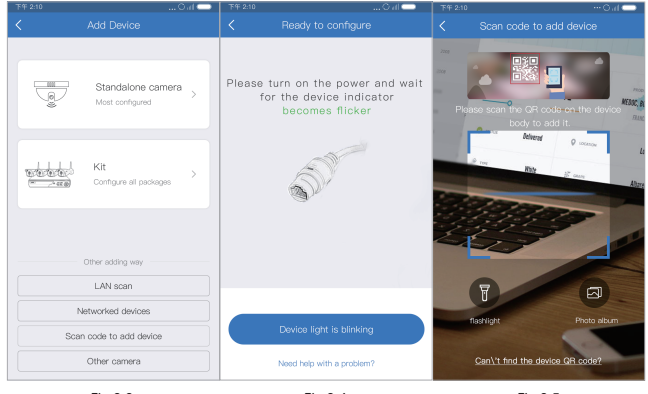

Fig 3.3

Fig 3.4

Fig 3.5

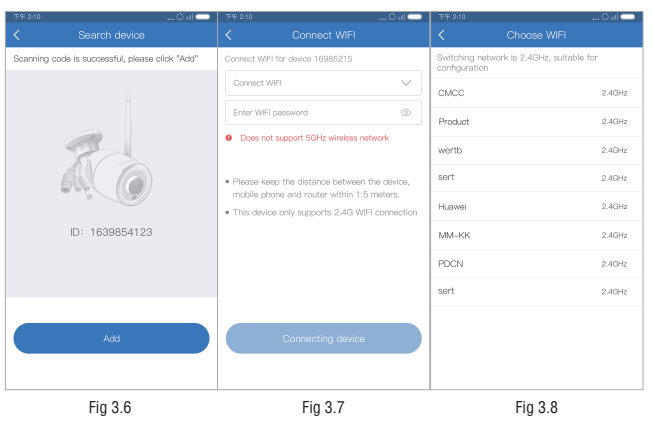

3

4

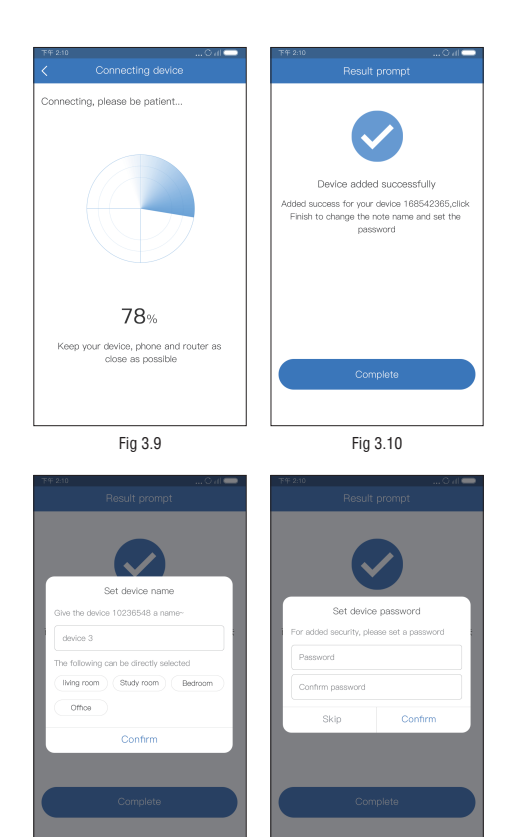

Fig 3.11

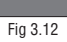

2) Can't find the device QR code :

(Android): If there is no QR code on the device. click ICON "Can't find the device QR code" on the "scan code to add the device" interface (Fig 3.5), automatically search for wireless devices near the phone (Figure 13), select the required device, click the Add ICON to jump to the "connect WIFI" interface. The network configuration steps are the same as (1).

(los): If there is no QR code on the body, click the scan code to add the interface "Cannot find the device QR code?" ICON (Fig. 3.5), jump to the prompt interface of operation guide (Fig. 14). After the mobile phone setting interface is connected to the device hotspot. go back to "EseeCloud" app and jump to the "connect WIFI" interface The network configuration steps are the same as (1).

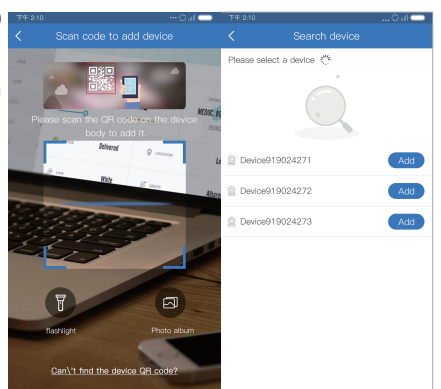

Fig 3.5

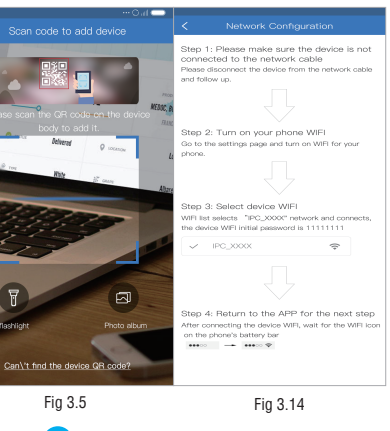

Fig 3.13

### » 3.2. Add kits

#### The process of adding a kit:

- Connect the device t to the power supply and plug in the Internet cable to ensure that the device is connected to the internet.
- Click kit Add Device (Figure 3.12).
- If the current mobile phone is not connected to WIFI, prompt the user that the mobile phone is not connected to WFI (Figure 3.13), click check help, enter to the Add Help page, check the connecting WIF step (Figure 3.20).
- If the mobile phone is connected to WIFI, click kit to enter to the scanning device interface (Figure 3.14), the scanning process lasts for 3 minutes, if overtime, the device still not found, suggest adding manually (Figure 3.15), and click Re. Scan, re-enter the scanning state, scan out the device, display the device ID number (Figure 3.16); select the device that needs to be added, enter the add-on process (Figure 3.18), connect successfully, modify the device name, Click to add successfully (Figure 3.19).
- Click manual add, enter to manual add interface (Figure 3.17), input the device ID number and password to complete the add.

| 下年2:10〇山 💳 🛛               | 下午 2:10〇 dl 👄                                                                                                   | 下午 2:10〇 // 一                                                                 |
|----------------------------|----------------------------------------------------------------------------------------------------|-------------------------------------------------------------------------------|
|                            |                                                                                                    |                                                                               |
|                            | Select device                                                                                                   | Select device                                                                 |
| Most configured            |                                                                                                    |                                                                               |
| Kit Configure all packages | The current phone is not connected to WIFI<br>Please keep your phone and device under<br>the same WIFI network. | Scanning nearby devices, scanning takes<br>about 3 minutes, please be patient |
| Other adding way           | <u>View help</u>                                                                                                |                                                                               |
| LAN scan                   |                                                                                                    |                                                                               |
| Scan code to add device    | add manully                                                                                                    | add manully                                                                   |
| Other camera               |                                                                                                    |                                                                               |
| Fig 3.12                   | Fig 3.13                                                                                                    | Fig 3.14                                                                      |

# Note: When scanning and adding packages, please keep the device and mobile phone in the same WIFI.

| 下午 2:10 〇 4川 💳                      | 下午 2:10         | Oal 🗢 | 下午 2:10        |                       | lh O |
|-------------------------------------|-----------------|-------|----------------|-----------------------|------|
| < Add device                        |                 |       |                |                       |      |
| Select device                       | Select device 🖑 |       | Cloud ID       | input cloud ID        |      |
| No noorby devices found it is       | © 100033655     | >     | Name of device | device1               |      |
| recommended to add devices manually | 100025128       | >     | User name      | admin                 |      |
| 0                                   |                 | >     | Password       | Input device password |      |
|                                     | 令 100015662     | >     |                |                       |      |
| +                                   |                 | >     |                |                       |      |
| add manully                         | add manully     |       |                | Other adding way      |      |
| Rescan                              |                 |       |                |                       |      |
| Fig 3.15                            | Fia 3.16        |       |                | Fia 3.17              |      |

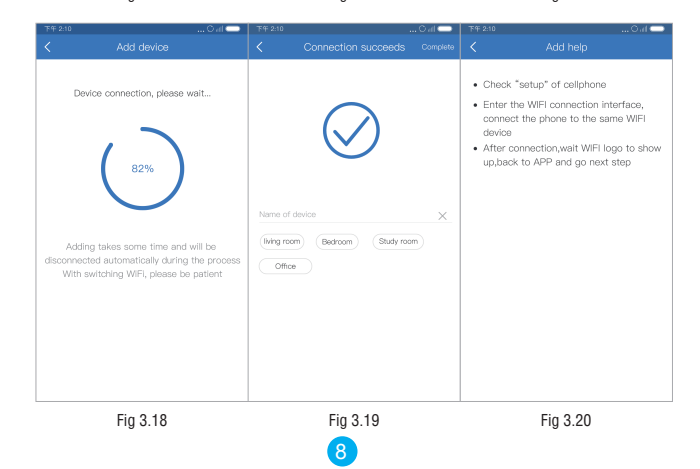

### » 3.3. Device Sharing

#### Generate shared QR codes

In the device list, click the "Share" button (Figure 3.21), set the right to share (Figure 3.22), choose to share, and generate QR codes. (Fig. 3.23).

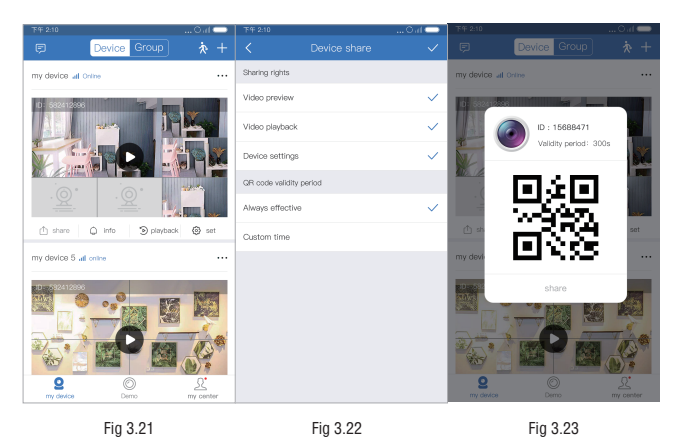

#### Scan and share QR code

click on the'+'button in the upper right corner of the interface to enter to add device interface, click on scan add device, enter to scan interface, scan shared device QR code, after display the scan results then return to device list interface. (Figure 3.24-3.26).

Note: You need to allow access to the camera and album to use this function properly.

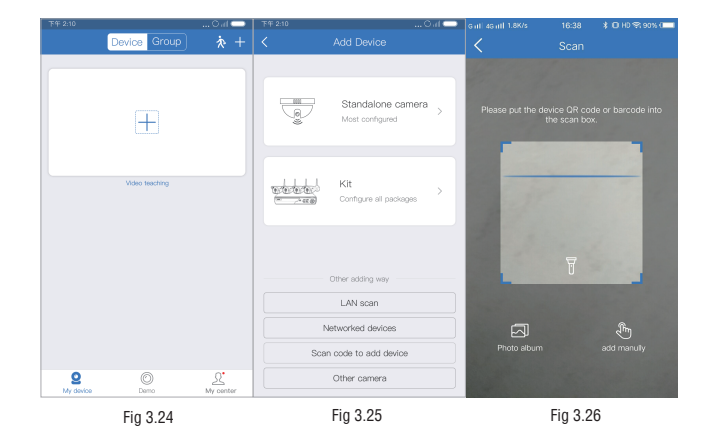

# 4.Preview and playback

#### » 4.1. Instructions

After adding the device successfully, return to the device list interface and the device card will appear. Display device name, device offline status, "..." more ICONs, channel image. Preview the interface function and adapt it according to the device.

#### **Function Description:**

1. Intercom function: Click on the intercom ICON to initiate the intercom (Figure 1), the APP initiates a call to the device. The intercom ICON cannot be clicked when it's in a call status. After the initiation is successful, the user is prompted to initiate the intercom, and the interface displays the intercom and the hang up ICON (Figure 5), you can press and hold the intercom ICON to speak, click the hang up ICON to end the intercom;

2. PTZ preset function: Click on the PTZ ICON (Fig. 1) to display the PTZ function. The interface displays the PTZ function (Fig. 2). You can slide the PTZ middle ICON or click the arrow ICON on the PTZ pabel to control the camera's direction, change the equipment's monitoring area;

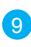

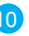

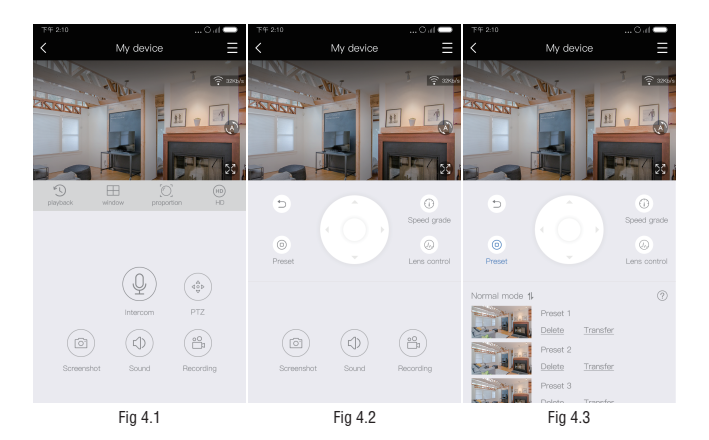

(1) Click the preset ICON to display the preset position on the interface, it supports the user to add. recall, and delete the preset position; the preset position is divided into the normal mode and the shortcut mode (Fig. 3, Fig. 4); (2) Click the speed grade ICON to pop up the PTZ speed level selection box; click the PTZ control ICON to support changing the camera zoom and focus function parameters;

| My device                                                         | $\equiv$                             |          | 我的设备              |
|-------------------------------------------------------------------|--------------------------------------|----------|-------------------|
|                                                                   | € 3004                               |          |                   |
| Preset Ler                                                        | (i)<br>ed grade<br>(i)<br>is control | Playback | window proportion |
| hortaut mode \$<br>Enter preset number<br>Delete Setting Transfer | 0                                    | hang up  | Hold and talk     |
| Fig 4.4                                                           |                                      |          | Fig 4.5           |

(3) Click the back ICON to turn off the pan/tilt function;

Preview: Click the device channel thumbnail to enter the preview interface, click the full screen ICON to switch to the horizontal screen display (Figure 7), click the PTZ ICON to display the PTZ function (Figure 8), and display the function text description below the function ICON (temporary only Support Chinese and English).

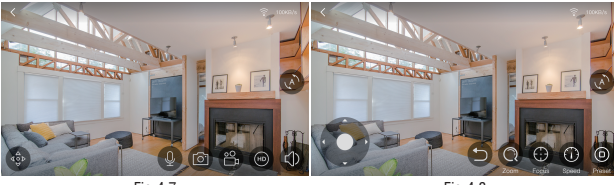

Fig 4.7

Fig 4.8

Playback: Click the Playback ICON to switch to the playback interface (Figure 6). You can filter the recording date, view the video recording, and click the full screen ICON to switch to the horizontal screen of playback (Figure 9).

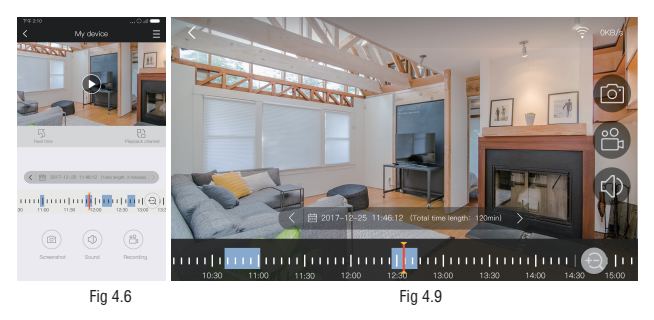

# » 4.1.1 Icon function description

|              | Functions         | Details                                                                                                    |
|--------------|-------------------|----------------------------------------------------------------------------------------------------|
| (HD) SD      | Switch definition | Switch definition of previewing                                                                                                    |
|              | Audio             | Select whether to play the sound of the area where is captured by the device.                                                                                                    |
| A            | Cruise            | When the single screen fails to fully display the monitor screen after opening, set cruise left and right                                                                              |
| $ \square  $ | Installation mode | Select the installation mode of the device: upside down mode and wall-mounted mode.                                                                                                    |
| $\bigcirc$   | Fisheye mode      | Applicable to the upside down installation mode and the<br>wall mount installation mode. After the selection, the<br>preview screen of the device is converted to the fisheye<br>mode. |
| $\bigcirc$   | Cylindrical mode  | Applicable to the upside down installation mode, the<br>preview screen of the device is switched to the cylinder<br>mode after selection.                                              |
|              | Corridor mode     | Applicable to the upside down installation mode, after<br>selecting the device's preview screen to convert to<br>corridor mode.                                                        |
|              | Quad screen mode  | Applicable to the upside down installation mode, after<br>selecting the device's preview screen to convert to<br>quad screen mode.                                                     |
|              | Expand mode       | Applicable to the wall mount mode, the preview screen<br>of the device is switched to the expanded mode after<br>selection.                                                            |
| $\bigcirc$   | Asteroid mode     | Applicable to P720 devices, the preview image of the device is converted to asteroid mode after selection.                                                                             |
| $\otimes$    | Crystal Ball Mode | Applicable to P720 devices, the preview screen of the device is converted to crystal ball mode after selection.                                                                        |
| $\bigcirc$   | Expand mode       | Applicable to P720 devices, the preview screen of the device is switched to the expanded mode after selection.                                                                         |
| 00           | VR mode           | When applied to landscape, some devices can use VR mode. After selecting, the preview screen of the device is converted to VR mode.                                                    |

|                                      | Full screen /<br>exit full screen | Suitable for horizontal screen vertical screen switching.<br>The full screen icon on the left and the full screen icon<br>on the right.                                                                                                    |
|--------------------------------------|-----------------------------------|----------------------------------------------------------------------------------------------------|
| $\bigcirc$                           | Light control                     | Dual light source: control device video color mode,<br>including infrared, full color and smart mode.<br>Light bulb device: The switch of the light bulb that<br>controls the device, including four items of turning on,<br>off, smart, and automatic. |
|                                      | Screenshot                        | Capture the device preview screen seen on the current phone screen.                                                                                                    |
| °°₽                                  | Recording                         | Take a preview of the device you see on the current phone screen.                                                                                                    |
| Q                                    | Audio                             | Suitable for devices with microphone hardware.                                                                                                    |
| A<br>A<br>O<br>A<br>O<br>A<br>O<br>A | PTZ control                       | Applicable to devices with pan/tilt function, click to switch to the PTZ control interface.                                                                                                    |
| 35                                   | Switch playback<br>/live          | Switch video playback and play in real time.                                                                                                    |
|                                      | Date selection                    | Playback date selection                                                                                                    |
|                                      | Playback timeline                 | Drag the timeline to modify the playback time, and click<br>the calendar button to switch the date.<br>The blue area on the timeline indicates the time period<br>during which the video was recorded.                                                  |
|                                      | Screen width to<br>height ratio   | In addition to the panoramic device, when previewing<br>the playback interface, the video screen aspect ratio<br>can be set to support three different ratio selections.                                                                                |
| Ð                                    | Timeline zoom<br>button           | The zoom&focus of the playback timeline can be adjusted                                                                                                    |

### » 4.2 Gesture operation illustration

1) Two finger touch screens are stretched out to enlarge the picture.

2) Two finger touch screens are stretched inward to reduce the picture.

3) Double-click on the screen to zoom in and out.

4) Single-point left/right and up/down to slide the screen.

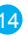

# 5.Setup Instructions

Note: The function in the list will be displayed only if the camera hardware supports it. If the camera does not support a function in the list, the APP will hide the function setting item.

### » 5.1. Stand-alone device setup

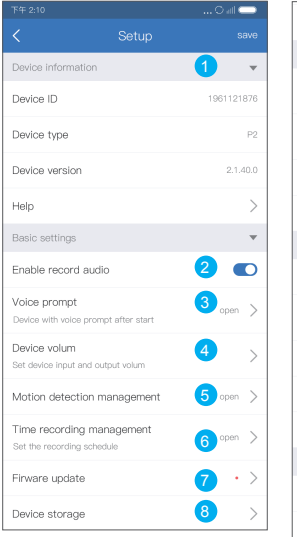

| Video service                                                 | 9 🜑                          |
|---------------------------------------------------------------|------------------------------|
| Time setting                                                  | ~                            |
| Time synchronization<br>Sync the time of cellphone and device | 10 0                         |
| Choose time zone<br>Setup device time zone                    |                              |
| Daylight Saving Time                                          | <b>12</b> pen >              |
| Date format                                                   | year/m <mark>13</mark> day > |
| Advanced settings                                             | v                            |
| Video screen inversion                                        | 14 >                         |
| Video image settings<br>Set video color,style,clarity         | 15 >                         |
| Image acquisition rate                                        | <b>16</b> 0Hz >              |
| Video center correction                                       | 17 >                         |
| Privacy zone setting                                          | 18 >                         |
| Password and network settings                                 | Ψ.                           |
| User name                                                     | 19 admin                     |
| Password                                                      | 20 >                         |
| Device WIFI<br>Change device connection WIFI                  | 21 >                         |
| Restart the came                                              | era 2                        |

| NO. | Functions                    | Details                                                                                                    |  |  |  |
|-----|------------------------------|----------------------------------------------------------------------------------------------------|--|--|--|
| 1   | Device info                  | View device ID, device type, device version, usage help                                                                                                    |  |  |  |
| 2   | Video sound                  | Control device audio switch                                                                                                    |  |  |  |
| 3   | Веер                         | Device prompt tone switch, can set the prompt tone language                                                                                                    |  |  |  |
| 4   | Device volume                | Set the input and output volume of device                                                                                                    |  |  |  |
| 5   | Motion detection management  | Can set human shape detection switch, detection recording,<br>alarm switch status, set detection area, support custom alarm<br>voice and sensitivity selection |  |  |  |
| 6   | Time recording<br>management | Control the recording switch and set the recording schedule (time period for automatic recording)                                                              |  |  |  |
| 7   | Firmware update              | Device firmware online update                                                                                                    |  |  |  |
| 8   | Device Storage               | TF card status, available capacity, forma                                                                                                    |  |  |  |
| 9   | Video service<br>switch      | Control device's switch of preview permission                                                                                                    |  |  |  |
| 10  | Synchronised time            | Sync device and phone time                                                                                                    |  |  |  |
| 11  | Select time zone             | Set the time zone for your device                                                                                                    |  |  |  |
| 12  | Summer time                  | Enable summer time                                                                                                    |  |  |  |
| 13  | Date format                  | The date display format can be selected, including the date/month/year, year/month/date,month/date/year                                                        |  |  |  |
| 14  | Video screen<br>inversion    | Support panoramic device on video screen up and down, left and right reverse setting                                                                           |  |  |  |
| 15  | Video image<br>settings      | Set sharpness, mode and image style                                                                                                    |  |  |  |
| 16  | Image acquisition rate       | Set the acquisition frequency of the device                                                                                                    |  |  |  |
| 17  | Video center<br>correction   | Video area size can be set                                                                                                    |  |  |  |
| 18  | Privacy zone<br>setting      | Set the privacy zone, in the preview interface will cover the video in the area as a color block                                                               |  |  |  |
| 19  | User name                    | Device User name                                                                                                    |  |  |  |
| 20  | Password                     | Device password                                                                                                    |  |  |  |
| 21  | Device WiFi                  | Can change network configuration of the device                                                                                                    |  |  |  |
| 22  | Restart the camera           | Can restart the camera                                                                                                    |  |  |  |

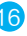

### » 5.2. Mini NVR setup

| T/7 940                                    |                        |     |                           |                                                                                                    |
|--------------------------------------------|------------------------|-----|---------------------------|----------------------------------------------------------------------------------------------------|
|                                            | sava                   | NO. | Functions                 | Details                                                                                                    |
| Device information                         | 1961121876             | 1   | Device<br>information     | Display device ID number, device<br>type, device version, and use help<br>entry                                  |
| Device type                                | P2                     | 2   | Voice Prompt<br>language  | Select device prompt tone language                                                                               |
| Device version                             | 2.1.40.0               | 3   | Doorbell<br>tone          | Set the alarm tone of the doorbell device                                                                        |
| Basic sattings                             | · ·                    | 4   | Motion<br>detection tone  | Set motion detection alarm tone to support custom alarm sound                                                    |
| Voice prompt language                      | 2 >                    | 5   | Device storage            | Display device TF card status                                                                                    |
| Doorbell tone Motion detection tone        | 3 ><br>4 >             | 6   | Firmware<br>update        | Update the firmware version of the mini<br>NVR device and the cameras connected<br>to all channels on the device |
| Device storage                             | <b>5</b> >             | 7   | Set WiFi<br>channe        | Device channel setting                                                                                           |
| set signal path                            | signel 7 >             | 8   | Time synch-<br>ronization | Sync device and phone time                                                                                       |
| Time setting                               | •                      | 9   | Select time<br>zone       | Set the time zone directly for<br>your device                                                                    |
| Sync the time of celiphone and device      | 6 8                    | 10  | Summer time               | Enable Summer time                                                                                               |
| Choose time zone<br>Setup device time zone | Gм <mark>(9</mark> ) > | 11  | User name                 | Set user name                                                                                                    |
| Daylight Saving Time                       | 10 >                   | 12  | Password                  | Set password                                                                                                    |
| Setup password                             | Ŧ                      | 13  | Channel 1                 | Enter the setting interface of the<br>mini NVR channel 1 device                                                  |
| User name<br>Password                      | 11 <sup>dmin</sup>     | 14  | Channel 2                 | Enter the setting interface of the<br>mini NVR channel 2 device                                                  |
| Choose channel                             | · ·                    | 15  | Channel 3                 | Enter the setting interface of the mini NVR channel 3 device                                                     |
| gw: 1<br>gw: 2                             | 13 ><br>14 >           | 16  | Channel 4                 | Enter the setting interface of the mini NVR channel 4 device                                                     |
| gw: 3                                      | 15 >                   | 17  | Reboot the<br>device      | Restart the mini NVR device                                                                                      |
| gw: 4                                      | 16 >                   |     |                           |                                                                                                    |

### » 5.3. Mini NVR channel setup

| 下午2:10 〇 all 👄                                   | NO. | Functions                     | Details                                                                                                    |
|--------------------------------------------------|-----|-------------------------------|----------------------------------------------------------------------------------------------------|
| Channel1 save                                    | 1   | Device<br>information         | Device name, device mode,<br>firmware version                                                                                                    |
| Device name 普通摄像头 之<br>Device mode PCxx          | 2   | Power<br>status               | Battery device shows device power status                                                                                                    |
| Software version v1.40.0<br>Basic settings       | 3   | Signal                        | Display the current signal strength<br>of the device, divided into high,<br>medium and low                                                           |
| Electric quantity 2 63%<br>Signal 3 uddle        | 4   | Device<br>signal<br>detection | Detecting device signal strength                                                                                                    |
| Device signal detection 4 > Device volume 5 >    | 5   | Device<br>volume              | Set the volume of device input<br>and output                                                                                                    |
| Set device input and output volume  Recording  6 | 6   | Recording<br>switch           | Motion detection recording switch                                                                                                    |
| Firmware update 7 >                              | 7   | Firmware<br>update            | Update device firmware                                                                                                    |
| Alarm Settlings                                  | 8   | Operate<br>mode               | Battery device-specific settings,<br>whether the device is in plug-in or<br>low-power mode                                                           |
| Setup video color Video service Delete 12        | 9   | Alarm<br>settings             | Set alarm time period and recording<br>time after alarm, select alarm time<br>period, alarm message push switch,<br>detection sensitivity adjustment |
| •                                                | 10  | Mode                          | Support for setting video color                                                                                                    |
|                                                  | 11  | Video<br>service              | Control device preview access<br>permissions switch (firmware<br>is not supported for now)                                                           |
|                                                  | 12  | Delete                        | Delete the device on this channel on the mini NVR                                                                                                    |

Restart the camera

17

18

# » 5.4. APP personal center setup

| 下午: | 2:10                                            | O al 😄          | NO. | Functions            | Details                                                              |
|-----|-------------------------------------------------|-----------------|-----|----------------------|----------------------------------------------------------------------|
|     | Hello,<br>Visit last time 2017-5-12<br>18:53 下年 | >               | 1   | Personal information | Account, name, email address,<br>password change, logout<br>function |
|     |                                                 |                 |     | 0                    | Manage shared devices to                                             |
| 0   | Setting                                         | >               | 2   | Setting              | delete users shared by<br>receiving devices                          |
| e   | Screenshot/Recording                            | >               |     | Screenshot/          | Traffic reminder switch, traffic                                     |
| 2   | Device share management                         | >               | 3   | Recording            | statistics, shake to add, upload<br>crash log                        |
| 0   | Help                                            | >               | 4   | Share device         | Save screenshots and videos                                          |
| •   | User Agreement                                  | >               | 4   | management           | in the preview interface                                             |
| 0   | Version                                         | 3.3.0 >         | 5   | Help                 | Add device help, preview and<br>playback help, FAQs                  |
|     |                                                 |                 | 6   | User<br>agreement    | View APP privacy policy and<br>user agreement                        |
|     | Q O<br>Vr device Demo                           | L.<br>My center | 7   | Version              | Current version, new version reminder                                |